## How to upload files to your CS Department's personal website

Download and install WinSCP (http://winscp.net)

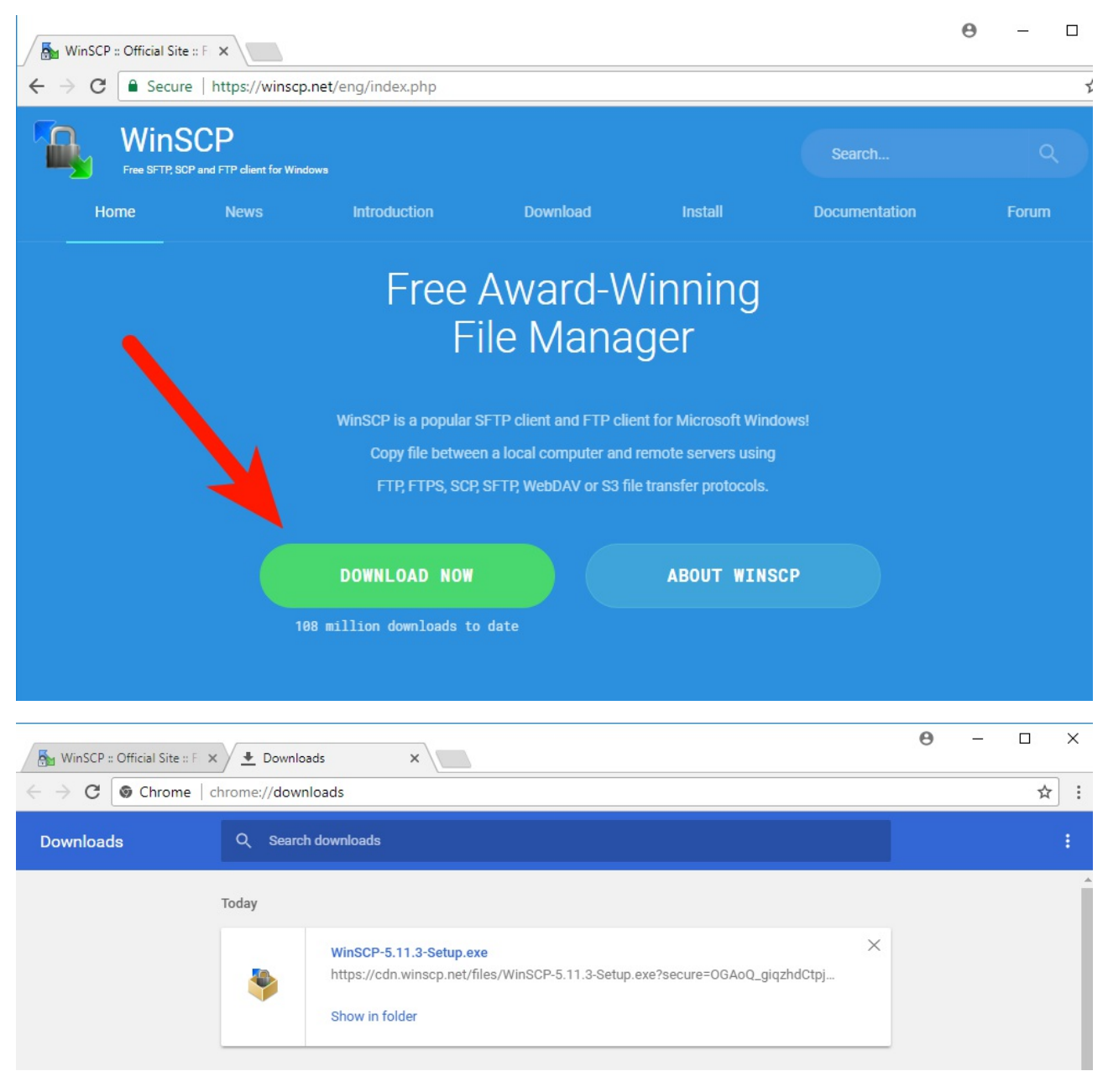

Locate and run the downloaded file.

| User Account Control                                                  | ×                    |
|-----------------------------------------------------------------------|----------------------|
| Do you want to allow the changes to your device                       | his app to make<br>? |
| WinSCP Installer                                                      |                      |
| Verified publisher: Martin Prikr<br>File origin: Hard drive on this c | yl<br>omputer        |
| Show more details                                                     |                      |
| Yes                                                                   | No                   |
|                                                                       |                      |

Click Yes

| Setup - WinSCP —                                                                                                    |     | ×   |
|----------------------------------------------------------------------------------------------------|-----|-----|
| License Agreement                                                                                                    | 1   | ₹╘  |
| Please read the following important information before continuing.                                                                                                |     |     |
| Please read the following License Agreement. You must accept the terms of this<br>agreement before continuing with the installation.                              | 5   |     |
| You can also review this license and further details online at:<br>https://winscp.net/eng/docs/license                                                            | ^   | Ī   |
| A. GNU General Public License<br>B. License of WinSCP Icon Set<br>C. Privacy Policy                                                                               |     |     |
| A. GNU GENERAL PUBLIC LICENSE<br>Version 3, 29 June 2007                                                                                                    |     |     |
| Copyright (C) 2007 Free Software Foundation, Inc. < <u>https://www.fsf.org/</u> ><br>Everyone is permitted to copy and distribute verbatim copies of this license | ~   |     |
| Help Accept >                                                                                                    | Can | cel |

Click Accept

| Setup - WinSCP                                                                                                    | -    |     | ×   |
|----------------------------------------------------------------------------------------------------|------|-----|-----|
| Setup Type<br>What type of setup do you want?                                                                                                    |      |     |     |
| <ul> <li>Typical installation (recommended)         <ul> <li>installs to default destination</li> <li>installs all components</li> <li>enables most typical features</li> </ul> </li> <li>Custom installation         <ul> <li>allows full selection of destination, components and features</li> </ul> </li> </ul> | 3    |     |     |
| Help < Back Nex                                                                                                    | xt > | Can | cel |

**Click Next** 

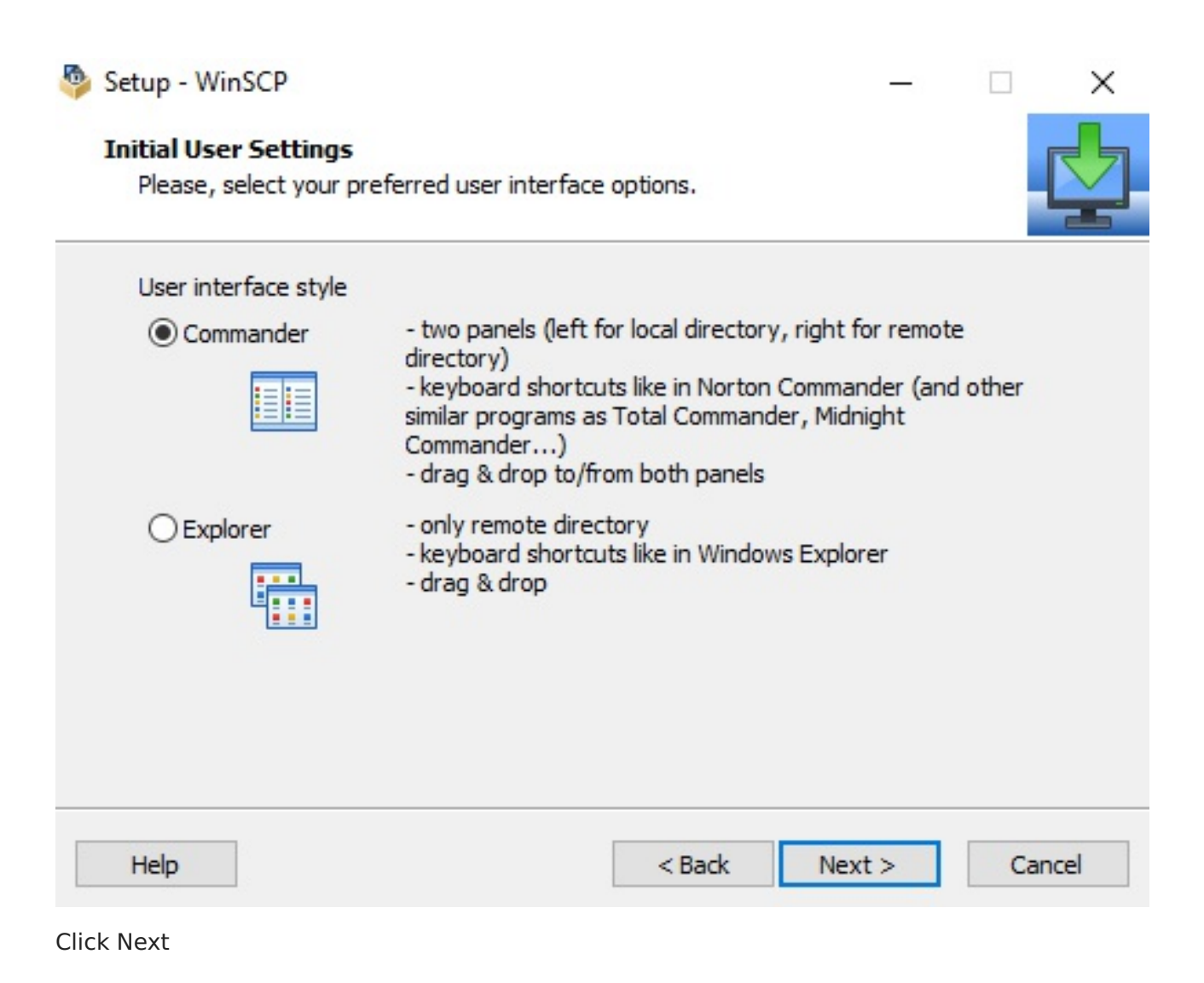

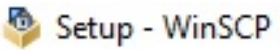

## **Ready to Install**

Setup is now ready to begin installing WinSCP on your computer.

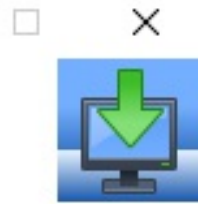

Click Install to continue with the installation, or click Back if you want to review or change any settings.

| Destination location:                                                      | ~ |
|----------------------------------------------------------------------------|---|
| C:\Program Files (x86)\WinSCP                                              |   |
| Setup type:                                                                |   |
| Typical installation                                                       |   |
| Selected components:                                                       |   |
| WinSCP application                                                         |   |
| Drag & drop shell extension (allows direct downloads, may require restart) |   |
| Pageant (SSH authentication agent)                                         |   |
| PuTTYgen (key generator)                                                   |   |
| Translations                                                               |   |
|                                                                            | ~ |
| /                                                                          | > |

| Help | < Back | Install | Cancel |
|------|--------|---------|--------|
|      |        |         |        |

Click Install

| 🥸 Setup - WinSCP                                                        | - |     | ×    |
|-------------------------------------------------------------------------|---|-----|------|
| Installing<br>Please wait while Setup installs WinSCP on your computer. |   |     |      |
| Registering to handle URL addresses                                     |   |     |      |
|                                                                         |   |     |      |
|                                                                         |   |     |      |
|                                                                         |   |     |      |
|                                                                         |   |     |      |
| Help                                                                    |   | Car | ncel |

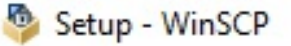

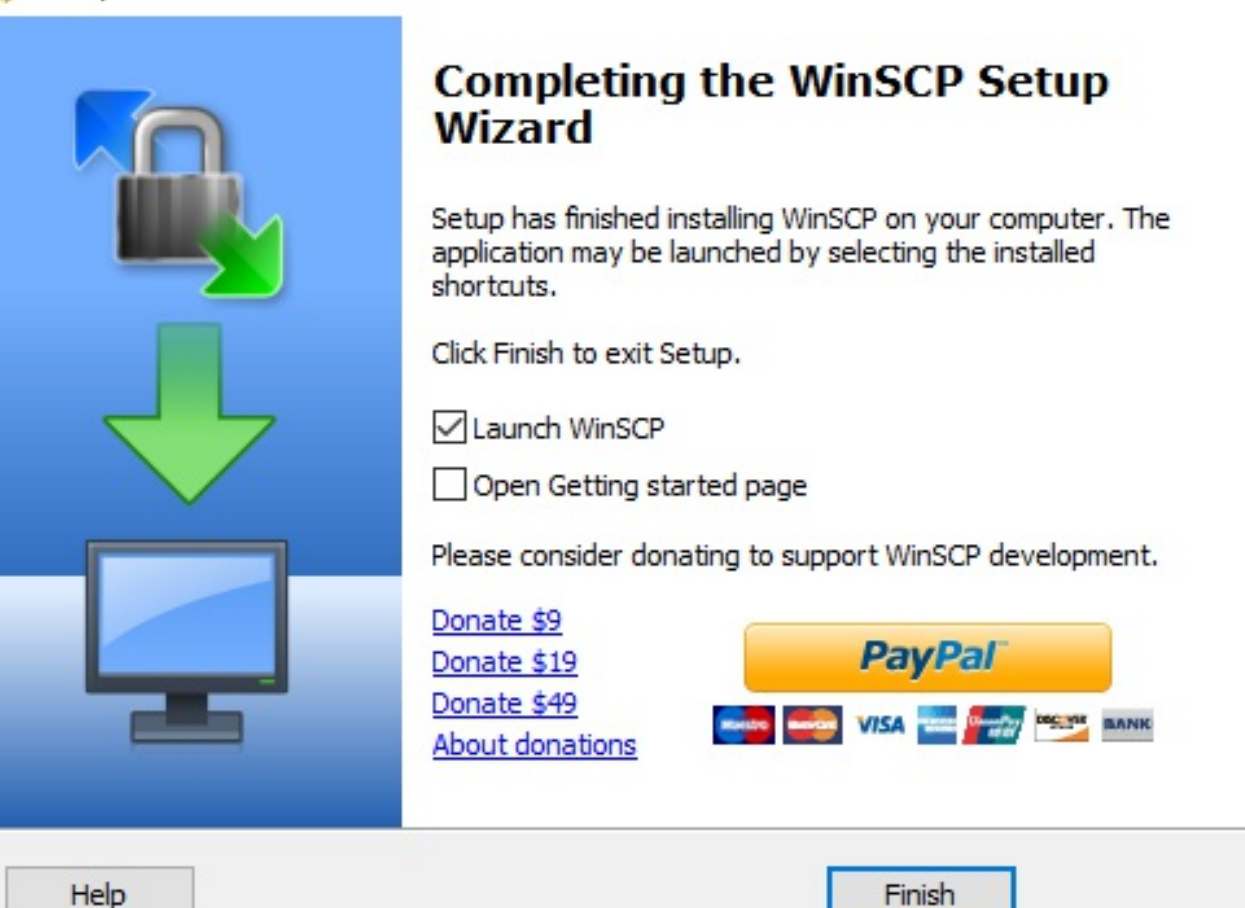

## Click Finish to launch WinSCP

| WinSCP                                                                                            |                                                                                                    | - 🗆 ×         |
|---------------------------------------------------------------------------------------------------|----------------------------------------------------------------------------------------------------|---------------|
| Local Mark Files Commands Session Options Remote Help                                             |                                                                                                    |               |
| 🖽 🚟 🖶 Synchronize 🔙 🥐 💽 🖗 🎒 Queue 🗸 🛛 Transfer Settings D                                         | Default 🔹 🥰 🗸                                                                                                    |               |
| 🗳 New Session                                                                                     |                                                                                                    |               |
| 🗑 My documents 🔹 🚰 😨 🛛 🖛 🖘 🔹 💼 🔂 🏠 🔁                                                              | · · · · · · · · · · · · · · · · · · ·                                                                                                    | ), Find Files |
| Upload - 📝 Edit - 🗙 🛃 🖓 🔚 Login                                                                   | _ 🗌 🗙 🗳 New •                                                                                                    | $+ - \forall$ |
| C:\Users\0csadmin\Documents\                                                                      |                                                                                                    |               |
| Name Size<br>Custom Office TempI<br>My Data Sources<br>My Shapes<br>Outlook Files<br>Tools Manage | Session<br>File protocol:<br>SFTP V<br>Host name: Port number:<br>pc00.cs.siu.edu 22<br>User name: Password:<br>siu85xxxxxxxxxxxxxxxxxxxxxxxxxxxxxxxxxxxx | Rights Owner  |
| 0 B of 0 B in 0 of 4                                                                              | 4 hidden                                                                                                    |               |

Input the following data into the following fields:

- - -

| Warning                                       | ? | × |
|-----------------------------------------------|---|---|
| < <your linux="" password="">&gt;</your>      |   |   |
| Password:                                     |   |   |
| < <your <b="" linux="">user id&gt;&gt;</your> |   |   |
| User name:                                    |   |   |
| 22                                            |   |   |
| Port number:                                  |   |   |
| pc00.cs.siu.edu                               |   |   |
| Host name:                                    |   |   |
| SFTP                                          |   |   |
| File protocol:                                |   |   |

## Continue connecting to an unknown server and add its host key to a cache? The server's host key was not found in the cache. You have no guarantee that the server is the computer you think it is. The server's ssh-ed25519 key fingerprint is: ssh-ed25519 256 7b:62:b4:66:a9:49:4a:35:f1:bc:f5:a9:2d:8f:f1:84 If you trust this host, press Yes. To connect without adding host key to the cache, press No. To abandon the connection press Cancel.

| <u>Y</u> es | No | Cancel | Copy Key         | <u>H</u> elp |
|-------------|----|--------|------------------|--------------|
| <u>Y</u> es | No | Cancel | <u>C</u> opy Key |              |

Click Yes to trust the host key to a cache on your computer

Authentication Banner - siucs025@pc00.cs.siu.edu

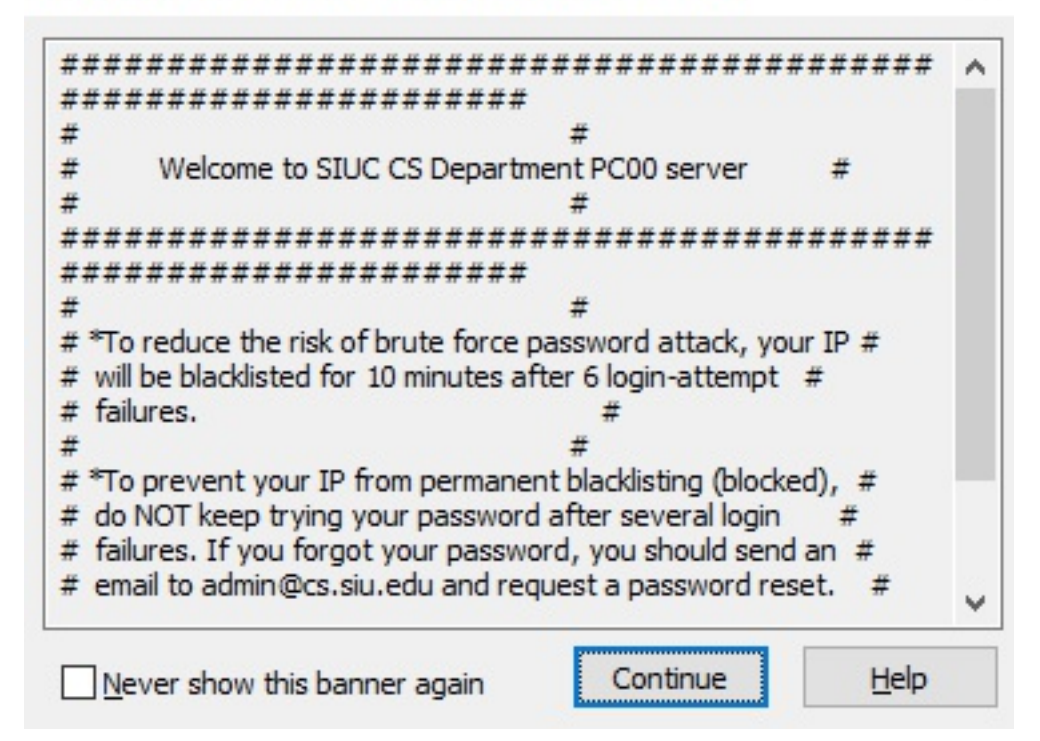

Click Continue on the login banner message

| 퉒 Documents - siucs025@                                                      | pc00.cs.siu.e | edu - WinSCP                                                                         |                                                                                                    |        |                            |            |                                                         | -                             |                          | ×      |
|------------------------------------------------------------------------------|---------------|--------------------------------------------------------------------------------------|----------------------------------------------------------------------------------------------------|--------|----------------------------|------------|---------------------------------------------------------|-------------------------------|--------------------------|--------|
| Local Mark Files Comm                                                        | ands Sessio   | n Options Remote                                                                     | Help                                                                                                    |        |                            |            |                                                         |                               |                          |        |
| 🖶 🚉 😂 Synchronize                                                            | 🗩 🦑 💽         | 🛛 🖗 👔 Queue                                                                          | Transfer Settings Defa                                                                                                    | ault   | - 🥵 -                      |            |                                                         |                               |                          |        |
| 📮 siucs025@pc00.cs.siu.e                                                     | du 🚅 New      | / Session                                                                            |                                                                                                    |        |                            |            |                                                         |                               |                          |        |
| 🗄 My documents 🔹                                                             | · 🚰 🔽 🕴       | 🔶 - 🔶 - 🗎 🔂                                                                          | 1 🏠 🤁 💁                                                                                                    |        | 🚽 siucs025 🔹 🗧             | 7          | 🔶 - 🗈 🖬 🏠                                               | 🔍 Find Files                  | 20                       |        |
| 📳 Upload 👻 📝 Edit 👻                                                          | ×db           | Properties   🚰 New                                                                   | v - 🕂 - 🟹                                                                                                    |        | Download -                 | idit - 🗙 🚮 | Properties 🎽 New                                        | - + - V                       |                          |        |
| C:\Users\\Docume                                                             | ents\         |                                                                                      |                                                                                                    |        | /home/siucs025/            |            |                                                         |                               |                          |        |
| Name<br>Custom Office Templ<br>My Data Sources<br>My Shapes<br>Outlook Files | Size          | Type<br>Parent directory<br>File folder<br>File folder<br>File folder<br>File folder | Changed<br>1/5/2018 10:47:25 AM<br>12/12/2017 8:50:10 AM<br>12/12/2017 1:13:19 PM<br>6/14/2016 8:40:31 AM<br>12/12/2017 1:13:19 PM |        | Name<br>tun<br>public_html | Size       | Changed<br>1/19/2018 3:16:43 PM<br>8/25/2008 6:03:18 PM | Rights<br>Invxr-xr-x<br>Invxx | Owner<br>root<br>siucs02 | 5      |
| 0.P. of 0.P. in 0. of 4                                                      |               |                                                                                      |                                                                                                    | hiddon | 0.P. of 0.P. in 0 of 1     |            |                                                         |                               | 2                        | hiddon |
| 000100110014                                                                 |               |                                                                                      | -                                                                                                    | nuuen  | 0000000000                 |            |                                                         | SFTP-3                        | 0:00                     | ):05   |

The view on the left represents your local computer and the view on the right is the remote server where you'll be uploading your website.

First in the right hand view we'll need to change into the public\_html directory.

Double click the public\_html directory

| 퉒 public_html - siucs025(                                                    | @pc00.cs.siu. | edu - WinSCP                                                                         |                                                                                                    |          |                           |            |                                 |                 |                  | ×   |
|------------------------------------------------------------------------------|---------------|--------------------------------------------------------------------------------------|----------------------------------------------------------------------------------------------------|----------|---------------------------|------------|---------------------------------|-----------------|------------------|-----|
| Local Mark Files Comm                                                        | nands Sessio  | n Options Remote                                                                     | Help                                                                                                    |          |                           |            |                                 |                 |                  |     |
| 🖶 🛃 📚 Synchronize                                                            | <b>N</b> 🖗 💽  | 🛛 🚳 🎒 Queue 🗕                                                                        | Transfer Settings De                                                                                                    | fault    | - 🥵 -                     |            |                                 |                 |                  |     |
| 📮 siucs025@pc00.cs.siu.e                                                     | du 🚅 New      | Session                                                                              |                                                                                                    |          |                           |            |                                 |                 |                  |     |
| My documents                                                                 | - 🚰 🔽 🛛       | ← • → • 🔁 🔽                                                                          | â 2 %                                                                                                    |          | public_html 🔹 🚰           | 🔽 🔶 -      | - E 🗖 🏠 🌌                       | 🔍 Find Files    | 2.               |     |
| 🕼 Upload 👻 🌈 Edit 👻 😹 🎝 Properties 📑 New 🕶 💽 🗹                               |               |                                                                                      |                                                                                                    |          | Download 👻 📝 Ed           | it - 🗙 🚮 [ | Properties 📑 New                |                 |                  |     |
| C:\Users\0csadmin\Docum                                                      | ents\         |                                                                                      |                                                                                                    |          | /home/siucs025/public_htm | ml/        |                                 |                 |                  |     |
| Name<br>Custom Office Templ<br>My Data Sources<br>My Shapes<br>Outlook Files | Size          | Type<br>Parent directory<br>File folder<br>File folder<br>File folder<br>File folder | Changed<br>1/5/2018 10:47:25 AM<br>12/12/2017 8:50:10 AM<br>12/12/2017 1:13:19 PM<br>6/14/2016 8:40:31 AM<br>12/12/2017 1:13:19 PM |          | Name                      | Size       | Changed<br>1/19/2018 3:16:43 PM | Rights<br>rwxxx | Owner<br>siucs02 | 5   |
| 0 B of 0 B in 0 of 4                                                         |               |                                                                                      |                                                                                                    | 4 hidden | 0 B of 0 B in 0 of 0      |            |                                 |                 |                  |     |
|                                                                              |               |                                                                                      |                                                                                                    |          |                           |            |                                 | SFTP-3          | 0:02             | 80: |

Now you'll want to upload your files to the servers public\_html directory.

You can locate your local files in the left file explorer and then drag them over to the right remote server directory to upload them to the remote server (pc00.cs.siu.edu).

| 🌆 Documents - siucs025@                                                                                    | Dpc00.cs.siu. | edu - WinSCP                                                                                  |                                                                                                    |          |                        |            |                      | _          |          | ×  |
|----------------------------------------------------------------------------------------------------|---------------|-----------------------------------------------------------------------------------------------|----------------------------------------------------------------------------------------------------|----------|------------------------|------------|----------------------|------------|----------|----|
| Local Mark Files Comm                                                                                      | nands Sessio  | n Options Remote                                                                              | Help                                                                                                    |          |                        |            |                      |            |          |    |
| 🖶 🚼 🚔 Synchronize                                                                                          | <b>F</b>      | 🛯 🚳 👔 Queue                                                                                   | <ul> <li>Transfer Settings De</li> </ul>                                                                                                    | fault    | - 🥵 -                  |            |                      |            |          |    |
| 📮 siucs025@pc00.cs.siu.e                                                                                   | du 💣 Nev      | v Session                                                                                     |                                                                                                    |          |                        |            |                      |            |          |    |
| My documents                                                                                               | - 🔗 🔽         | + • → •   🖻 🗖                                                                                 | 1 1 2 %                                                                                                    |          | public_html 🔹 🙆        | 9 💎 🔸      | - E 🖸 🏠 🎜            | Rind Files | 2        |    |
| 🕞 Upload 🗸 📝 Edit 🗸                                                                                        | × 🕹 🕞         | Properties 📑 New                                                                              | · + - V                                                                                                    |          | Download -             | Edit - 🗙 🚽 | 🕞 Properties 📑 New   | - I - V    |          |    |
| C:\Users\0csadmin\Docum                                                                                    | ents\         |                                                                                               |                                                                                                    |          | /home/siucs025/public_ | html/      |                      |            |          |    |
| Name                                                                                                    | Size          | Туре                                                                                          | Changed                                                                                                    |          | Name                   | Size       | Changed              | Rights     | Owner    |    |
| Lustom Office Templ<br>Custom Office Templ<br>My Data Sources<br>My Shapes<br>Outlook Files<br>findex.html | 0 KB          | Parent directory<br>File folder<br>File folder<br>File folder<br>File folder<br>HTML Document | 1/5/2018 10:47:25 AM<br>12/12/2017 8:50:10 AM<br>12/12/2017 1:13:19 PM<br>6/14/2016 8:40:31 AM<br>12/12/2017 1:13:19 PM<br>1/19/2018 3:20:07 PM |          |                        |            | 1/19/2018 3:16:43 PM | FWXXX      | siucs025 |    |
| 0 B of 0 B in 1 of 5                                                                                       |               |                                                                                               |                                                                                                    | 4 hidden | 0 B of 0 B in 0 of 0   |            |                      |            |          |    |
|                                                                                                    |               |                                                                                               |                                                                                                    |          |                        |            |                      | SFTP-3     | 0:03:4   | 41 |

Drag index.html to the right hand file explorer

| Documents - siucs025@                                                                                                    | Dpc00.cs.siu.e                                                                                                    | edu - WinSCP                                                                                                    |                                                                                                    |                             |                                                                                                    |                                                                                                    | _                |                   |
|----------------------------------------------------------------------------------------------------|----------------------------------------------------------------------------------------------------|----------------------------------------------------------------------------------------------------|----------------------------------------------------------------------------------------------------|-----------------------------|----------------------------------------------------------------------------------------------------|----------------------------------------------------------------------------------------------------|------------------|-------------------|
| Local Mark Files Comm                                                                                                    | nands Sessio                                                                                                    | n Options Remote I                                                                                                    | Help                                                                                                    |                             |                                                                                                    |                                                                                                    |                  |                   |
| 🖶 🔀 🚔 Synchronize                                                                                                    | 5                                                                                                    | 🛾 🏟 🎒 Queue 🗸                                                                                                    | Transfer Settings Defa                                                                                                    | ult 🔹 💋 -                   |                                                                                                    |                                                                                                    |                  |                   |
| 📮 siucs025@pc00.cs.siu.e                                                                                                    | du 💣 New                                                                                                    | Session                                                                                                    |                                                                                                    |                             |                                                                                                    |                                                                                                    |                  |                   |
| 🗄 My documents                                                                                                    | - 🔗 🔽 🕴                                                                                                    | + • → •   € 🖸                                                                                                    | 🏠 🤁 🐁                                                                                                    | 📙 public_html 🔹 🚰           | 😨 📥 • 🔶 •                                                                                                    | 1 🗖 🏠 🎜                                                                                                    | C Find Files     | 2.                |
| 📑 🗐 Upload 👻 📝 Edit 🗸                                                                                                    | × 🛃 🕞                                                                                                    | Properties 📑 New                                                                                                    | V                                                                                                    | 🛙 🔐 Download 👻 📝 Ed         | lit - 🗙 🛃 🕞 Pro                                                                                                    | perties 📑 New -                                                                                                    | + - 7            |                   |
| C:\Users\0csadmin\Docum                                                                                                    | ents\                                                                                                    |                                                                                                    |                                                                                                    | /home/siucs025/public_ht    | ml/                                                                                                    |                                                                                                    |                  |                   |
| Name                                                                                                    | Size                                                                                                    | Туре                                                                                                    | Changed                                                                                                    | Name                        | Size Chan                                                                                                    | ged                                                                                                    | Rights           | Owner             |
|                                                                                                    |                                                                                                    | Parent directory                                                                                                    | 1/5/2018 10:47:25 AM                                                                                                    | <b>t</b>                    | 1/19/                                                                                                    | 2018 3:16:43 PM                                                                                                    | rwxxx            | siucs025          |
| My Data Sources                                                                                                    |                                                                                                    | File folder                                                                                                    | 12/12/2017 8:50:10 AM<br>12/12/2017 1:13:19 PM                                                                                                    |                             |                                                                                                    |                                                                                                    |                  |                   |
| 🛗 My Shapes                                                                                                    |                                                                                                    | File folder                                                                                                    | 6/14/2016 8:40:31 AM                                                                                                    |                             |                                                                                                    |                                                                                                    |                  |                   |
| Outlook Files                                                                                                    | 0 KB                                                                                                    | File folder                                                                                                    | 12/12/2017 1:13:19 PM                                                                                                    |                             |                                                                                                    |                                                                                                    |                  |                   |
|                                                                                                    | UKB                                                                                                    | HTME Document                                                                                                    | 1/19/2010 5:20:07 PW                                                                                                    |                             |                                                                                                    |                                                                                                    |                  |                   |
|                                                                                                    |                                                                                                    |                                                                                                    |                                                                                                    |                             |                                                                                                    |                                                                                                    |                  |                   |
|                                                                                                    |                                                                                                    |                                                                                                    |                                                                                                    |                             |                                                                                                    |                                                                                                    |                  |                   |
|                                                                                                    |                                                                                                    |                                                                                                    |                                                                                                    |                             |                                                                                                    |                                                                                                    |                  |                   |
|                                                                                                    |                                                                                                    |                                                                                                    |                                                                                                    |                             |                                                                                                    |                                                                                                    |                  |                   |
|                                                                                                    |                                                                                                    |                                                                                                    |                                                                                                    |                             |                                                                                                    |                                                                                                    |                  |                   |
|                                                                                                    |                                                                                                    |                                                                                                    |                                                                                                    |                             |                                                                                                    |                                                                                                    |                  |                   |
|                                                                                                    | local c                                                                                                    | omputer                                                                                                    |                                                                                                    |                             | Webh                                                                                                    | osting ser                                                                                                    | ver              |                   |
|                                                                                                    | Local                                                                                                    | omputer                                                                                                    |                                                                                                    |                             | WCD I                                                                                                    | losting ser                                                                                                    | VCI              |                   |
|                                                                                                    |                                                                                                    |                                                                                                    |                                                                                                    |                             |                                                                                                    |                                                                                                    |                  |                   |
|                                                                                                    |                                                                                                    |                                                                                                    |                                                                                                    |                             |                                                                                                    |                                                                                                    |                  |                   |
|                                                                                                    |                                                                                                    |                                                                                                    |                                                                                                    |                             |                                                                                                    |                                                                                                    |                  |                   |
|                                                                                                    |                                                                                                    |                                                                                                    |                                                                                                    |                             |                                                                                                    |                                                                                                    |                  |                   |
| 0 B of 0 B in 1 of 5                                                                                                    |                                                                                                    |                                                                                                    | 4                                                                                                    | hidden 0 B of 0 B in 0 of 0 |                                                                                                    |                                                                                                    |                  |                   |
|                                                                                                    |                                                                                                    |                                                                                                    |                                                                                                    |                             |                                                                                                    |                                                                                                    | SFTP-3           | 0:03:41           |
|                                                                                                    |                                                                                                    |                                                                                                    |                                                                                                    |                             |                                                                                                    |                                                                                                    |                  |                   |
|                                                                                                    |                                                                                                    |                                                                                                    |                                                                                                    |                             |                                                                                                    |                                                                                                    |                  |                   |
| 🌆 Documents - siucs0250                                                                                                    | @pc00.cs.siu.e                                                                                                    | edu - WinSCP                                                                                                    |                                                                                                    |                             |                                                                                                    |                                                                                                    | _                |                   |
| Documents - siucs0250                                                                                                    | @pc00.cs.siu.e<br>nands Sessio                                                                                                    | edu - WinSCP<br>n Options Remote 1                                                                                                    | Help                                                                                                    |                             |                                                                                                    |                                                                                                    | -                |                   |
| <ul> <li>Documents - siucs0250</li> <li>Local Mark Files Comm</li> <li>Bar and Synchronize</li> </ul>                                                                                                    | @pc00.cs.siu.e<br>nands Sessio                                                                                                    | edu - WinSCP<br>n Options Remote I<br>]   💮   🗊 Queue 🗸                                                                                                    | Help<br>Transfer Settings Defa                                                                                                    | ult 🔹 💋 •                   |                                                                                                    |                                                                                                    | -                |                   |
| <ul> <li>Documents - siucs0250</li> <li>Local Mark Files Comn</li> <li>E 2 2 Synchronize</li> <li>siucs025@pc00.cs.siu.e</li> </ul>                                                                                                    | @pc00.cs.siu.e<br>nands Sessio<br>I I I I I I I I I I I I I I I I I I I                                                                                                     | edu - WinSCP<br>n Options Remote I<br>] [ @ [ ]] Queue +<br>v Session                                                                                                    | Help<br>Transfer Settings Defa                                                                                                    | ult 🔹 🌮 🗸                   |                                                                                                    |                                                                                                    | -                |                   |
| <ul> <li>Documents - siucs0250</li> <li>Local Mark Files Comn</li> <li>Reg 200 Synchronize</li> <li>siucs025@pc00.cs.siu.e</li> <li>My documents</li> </ul>                                                                                                    | ©pc00.cs.siu.e<br>nands Sessio<br>D                                                                                                    | edu - WinSCP<br>n Options Remote  <br>] @@ @ Queue -<br>/ Session<br>                                                                                                    | Help<br>Transfer Settings Defa                                                                                                    | ult • 🔗 •                   | ӯ [◆・◆・                                                                                                    |                                                                                                    | ), Find Files    | - ×               |
| Documents - siucs0250 Local Mark Files Comm Comments Synchronize siucs025@pc00.cs.siu.e My documents My documents SUPDoad + A Edit +                                                                                                    | ©pc00.cs.siu.e<br>nands Sessio<br>I I II II II II II II II<br>edu II II II II II II<br>C II II II II II II II<br>C II II II II II II II<br>C II II II II II II II<br>C II II II II II II II<br>C II II II II II II II II II<br>C II II II II II II II II II II II<br>C II II II II II II II II II II II II II                                                                                                    | edu - WinSCP<br>n Options Remote I<br>] @@ @@ Queue -<br>v Session<br>=                                                                                                    | Help<br>Transfer Settings Defa                                                                                                    | ult • 🛛 🌮 •                 | 🔽   🗲 • 👄 •                                                                                                    | E 2                                                                                                    | Find Files       | ₽                 |
| Documents - siucs0250 Local Mark Files Comn  Files Comn  Files Comn  Files Comn  Files Conn  Files Conn  Files Co | ©pc00.cs.siu.e<br>nands Sessio<br>Sedu ♀ №<br>• 🔗 ♥ ↓<br>• 😤 ♥ ↓<br>• ★ ∯ ♀<br>ents\                                                                                                    | edu - WinSCP<br>n Options Remote I<br>1 @ Oueue -<br>v Session<br>                                                                                                    | Help<br>Transfer Settings Defa                                                                                                    | ult • 🔗 •                   | ☑ : ← • → •<br>it • ★ 🛃 🕞 Pro<br>ml/                                                                                                    | E 🕢 🏠 🛃 🛛                                                                                                    | Find Files       | • ×               |
| Documents - siucs0250 Local Mark Files Comm<br>Synchronize<br>siucs025@pc00.cs.siu.e<br>My documents<br>Upload • 2 Edit •<br>C:\Users\0csadmin\Docum<br>Name                                                                                                    | © pc00.cs.siu.e<br>nands Sessio<br>edu ♀ Nev<br>edu ♀ Nev<br>edu ♀ Co<br>Size                                                                                                    | edu - WinSCP<br>n Options Remote I<br>() () () () () () () () () () () () () (                                                                                                    | Help<br>Transfer Settings Defa                                                                                                    | ult                         | Image: The second second s       | eed                                                                                                    | Find Files       | Cowner            |
| Documents - siucs0250 Local Mark Files Comm<br>Sucs025@pc00.cs.siu.e<br>My documents<br>Upload  C:\Users\0csadmin\Docum<br>Name<br>Cutom Office Templ                                                                                                    | ©pc00.cs.siu.e<br>nands Sessio<br>Sedu ♀ №<br>* ♀ ♀ ↓<br>* ★ ☆ ♀<br>Size                                                                                                    | edu - WinSCP<br>n Options Remote I<br>w Session<br>Properties<br>Type<br>Parent directory<br>Eile folder                                                                                                    | Help<br>Transfer Settings Defa<br>Transfer Settings Defa<br>Changed<br>1/5/2018 10:47:25 AM<br>1/12/2017 8:50:10 AM                                                                                                    | ult                         | ▼         ◆         ◆           it - X         Image: Change of the state of the state of the sta                                                                  | E 2                                                                                                    | Find Files       | Owner<br>siucs025 |
| Documents - siucs0250 Local Mark Files Comm<br>Sucs025@pc00.cs.siu.e<br>My documents<br>Upload                                                                                                    | ©pc00.cs.siu.e<br>nands Sessio<br>⊆ ♥ ♥<br>edu ♥ New<br>• ♥ ♥<br>• ★ ∯ ♥<br>ents\<br>Size                                                                                                    | edu - WinSCP<br>n Options Remote I<br>@ @@ @@ Queue +<br>v Session<br># - + + - E E<br>Properties @ New<br>Type<br>Parent directory<br>File folder<br>File folder<br>File folder                                                                                                    | Help<br>Transfer Settings Defa<br>Transfer Settings Defa<br>Participation Constraints<br>Changed<br>1/5/2018 10:47:25 AM<br>12/12/2017 8:50:10 AM                                                                                                    | ult                         | ▼         ◆         ◆           iit - ★         ★         ⊕         Pro           ml/         Size         Chan         1/19/           ?         ×         ×                                                                                                    | E 2                                                                                                    | Find Files       | Owner<br>siucs025 |
| Documents - siucs0250 Local Mark Files Comm<br>Sucs025@pc00.cs.siu.e<br>My documents<br>Upload - 2 Edit -<br>C:\Users\0csadmin\Docum<br>Name<br>Custom Office Templ<br>Custom Office Templ<br>My Data Sources<br>My Shapes                                                                                                    | ©pc00.cs.siu.e<br>nands Sessio<br>□ ₽ ₽ ₽<br>cdu ₽ Nev<br>• ₽ ∇ ₽<br>• ★ ₽ ₽<br>size                                                                                                    | edu - WinSCP<br>n Options Remote I<br>@ @ @ Queue -<br>v Session<br>Properties  New<br>Type<br>Parent directory<br>File folder<br>File folder<br>File folder<br>File folder<br>File folder<br>File folder<br>File folder<br>File folder<br>File folder<br>File folder<br>File folder                                                                                                    | Help<br>Transfer Settings Defa<br>Transfer Settings Defa<br>Period<br>Period                                   | iult                        | ▼         ◆         ◆           iit ~         X         M         Pro           ml/         Size         Chan         1/19/           ?         ×         ×         ×                                                                                                    | E 2 1 2 2 2 2 2 2 2 2 2 2 2 2 2 2 2 2 2                                                                                                    | Find Files       | Owner<br>siucs025 |
| Documents - siucs0250 Local Mark Files Comm  Sincs025@pc00.cs.siu.e My documents  Dy and Comments  Dy and Comments  CxUsers\0csadmin\Docum Name  Custom Office Templ  My Data Sources  My Shapes Outlook Files  Outlook Files  Dinde Ital                                                                                                    | Ppc00.cs.siu.e<br>nands Sessio<br>du V Nev<br>2 C V V<br>2 C V<br>2 C V V<br>2 C V V<br>2 C V V<br>2 C V V<br>2 C V V<br>2 C V V<br>2 C V V<br>2 C V V<br>2 C V V<br>2 C V V<br>2 C V V<br>2 C V V<br>2 C V V<br>2 C V V<br>2 C V V<br>2 C V V<br>2 C V V V<br>2 C V V<br>2 C V V V<br>2 C V V<br>2 C V V<br>2 C V V<br>2 C V V<br>2 C V V<br>2 C V V<br>2 C V V<br>2 C V V<br>2 C V V<br>2 C V V<br>2 C V V<br>2 C V V<br>2 C V V<br>2 C V V<br>2 C V V<br>2 C V V<br>2 C V V<br>2 C V V<br>2 C V V<br>2 C V V V V V V V V V V V V V V V V V V | edu - WinSCP<br>n Options Remote I<br>@@@@@Queue →<br>v Session<br>Properties @ New<br>Type<br>Parent directory<br>File folder<br>File folder<br>File fo                           | Help<br>Transfer Settings Defa<br>Transfer Settings Defa                                                                                                    | iult • $iectory:$           | ▼         ◆         ◆           iit ~ X         M         Pro           ml/         Size         Chan           ?         ×                                                                                                    | eed<br>2018 3:16:43 PM                                                                                                    | Rights           | Owmer<br>siucs025 |
| Documents - siucs0250 Local Mark Files Comm Sinces Synchronize Sincs025@pc00.cs.siu.e My documents My documents Upload  Vame C:\Users\Ucsadmin\Docum Name U Custom Office Templ My Data Sources My Shapes Outlook Files Files Findex.html                                                                                                    | © pc00.cs.siu.e<br>nands Sessio<br>edu ♀ №<br>♥ ♥ ♥<br>♥ ♥ ♥<br>ents\<br>Size<br>0 KB                                                                                                    | edu - WinSCP<br>n Options Remote I<br>@ @ @ Queue -<br>v Session<br>Properties @ New<br>Type<br>Parent directory<br>File folder<br>File folder<br>File folder<br>File folder<br>File folder<br>File folder<br>File folder<br>File folder<br>File folder<br>File folder<br>File folder<br>File folder<br>File folder<br>File folder<br>File folder<br>File folder<br>Transfer                                                                                                    | Help<br>Transfer Settings Defa<br>Transfer Settings Defa                                                                                                    | iult                        | ▼         ◆         ◆           iit - X         M         Pro           ml/         Size         Chan           1/19/         ?         ×                                                                                                    | E 2 1 1 2 2 2 2 2 2 2 2 2 2 2 2 2 2 2 2                                                                                                    | Find Files       | Owmer<br>siucs025 |
| Documents - siucs0250 Local Mark Files Comm Canada Synchronize Siucs025@pc00.cs.siu.e My documents My documents Upload  Vame C:\Users\0csadmin\Docum Name Custom Office Templ Custom Office Templ My Data Sources My Shapes Outlook Files Files Findex.html                                                                                                    | © pc00.cs.siu.e<br>nands Sessio<br>edu ♥ New<br>♥ ♥ ♥<br>♥ ★ ₱ ♥<br>Size<br>0 KB                                                                                                    | edu - WinSCP<br>n Options Remote I<br>Session<br>Construction<br>Properties<br>Type<br>Parent directory<br>File folder<br>File folder<br>File folder<br>File folder<br>File folder<br>File folder<br>File folder<br>File folder<br>File folder<br>File folder<br>File folder<br>File folder<br>File folder<br>File folder<br>File folder<br>File folder<br>Transfer<br>Transfer                                                                                                    | Help<br>Transfer Settings Defa<br>Transfer Settings Defa<br>Transfer Settings Defa<br>Transfer Settings Defa<br>Transfer Settings<br>Transfer Settings<br>Transf                                                                                                    | iult                        | ▼     ◆     ◆       iit - X     ▲     Prc       ml/     Size     Chan       1/19/     ?     ×       -     -     -                                                                                                    | E 2 1 2 2 4                                                                                                    | Find Files       | Owner<br>siucs025 |
| Documents - siucs0250 Local Mark Files Comm Canada Synchronize Siucs025@pc00.cs.siu.e My documents My documents Upload  Vare C:\Users\0csadmin\Docum Name Custom Office Templ My Data Sources My Shapes Outlook Files Findex.html                                                                                                    | © pc00.cs.siu.e<br>nands Sessio<br>edu ♥ Nev<br>♥ ♥ ♥<br>♥ ★ ♪ ₽<br>Size<br>0 KB                                                                                                    | edu - WinSCP<br>n Options Remote I<br>Session<br>Properties<br>Properties | Help<br>Transfer Settings Defa<br>Transfer Settings Defa<br>Transfer Settings Defa<br>Transfer Settings<br>Transfer Settings<br>Transfer Settings<br>Type: Binary<br>Fer in background (add to transfer                                                                                                    | iult                        | Image: Size chan       Size chan       1/19/       ?                                                                                                    | <ul> <li>         Image: A market of the second second se</li></ul> | Rights           | Owner<br>siucs025 |
| Documents - siucs0250 Local Mark Files Comm Sinces Synchronize Sincs025@pc00.cs.siu.e My documents My documents Upload  Varne L. Cutom Office Templ Custom Office Templ My Data Sources My Shapes Outlook Files index.html                                                                                                    | ©pc00.cs.siu.e<br>nands Sessio<br>edu ♥ №<br>edu ♥ Nev<br>edu ♥ 1<br>X d<br>Size<br>0 KB                                                                                                    | edu - WinSCP<br>n Options Remote I<br>@ @ @ Queue -<br>v Session<br>Properties @ New<br>Type<br>Parent directory<br>File folder<br>File folder<br>File folder<br>File folder<br>HTML Do<br>Transfer<br>Transfer<br>Transfer                                                                                                    | Help<br>Transfer Settings Defa<br>Transfer Settings Defa<br>Transfer Settings Defa<br>Transfer Settings<br>Changed<br>1/5/2018 10:47:25 AM<br>12/12/2017 8:50:10 AM<br>12/12/2017 8:50:10 AM<br>aload file 'Index.html' to remote di<br>tome/succ025/public_html/*.*                                                                                                    | rult                        | Image: Size Chan       1/19/       ?       ×                                                                                                    | 2018 3:16:43 PM                                                                                                    | Rights           | Owner<br>siucs025 |
| Documents - siucs0250 Local Mark Files Comm Call Mark Files Comm Sincs025@pc00.cs.siu.e My documents Upload  Vare C:\Users\0csadmin\Docum Name L Custom Office Templ Custom Office Templ My Data Sources My Shapes Outlook Files Findex.html                                                                                                    | ©pc00.cs.siu.e<br>nands Sessio<br>□                                                                                                    | edu - WinSCP<br>n Options Remote I<br>@ @ @ Queue -<br>v Session<br>Properties @ New<br>Type<br>Parent directory<br>File folder<br>File folder<br>File folder<br>HTML Do<br>Transfer<br>Transfer<br>Transfer                                                                                                    | Help<br>Transfer Settings Defa<br>Transfer Settings Defa<br>Transfer Settings Defa<br>Transfer Settings Defa<br>Transfer Settings<br>Transfer Settings<br>Type: Binary<br>fer in background (add to transfer<br>sfer settings                                                                                                    | rult                        | Image: Size Chan 1/19/       ?       ×       →                                                                                                    | ged<br>2018 3:16:43 PM                                                                                                    | Find Files       | Owner<br>siucs025 |
| Documents - siucs0250 Local Mark Files Comm Sinces Sincs025@pc00.cs.siu.e My documents Upload  Vares C:\Users\0csadmin\Docum Name  My Data Sources My Shapes Outlook Files Findex.html                                                                                                    | ©pc00.cs.siu.e<br>nands Sessio<br>□ ♥ ♥<br>edu ♥ Nev<br>• ♥ ♥ ↓<br>• ★ ♪ ₽<br>size<br>0 KB                                                                                                    | edu - WinSCP<br>n Options Remote I<br>Session<br>Properties<br>Properties<br>Type<br>Parent directory<br>File folder<br>File folder<br>File folder<br>HTML Do<br>Transfer<br>Transfer<br>Transfer<br>Transfer                                                                                                    | Help<br>Transfer Settings Defa<br>Transfer Settings Defa<br>Transfer Settings Defa<br>Transfer Settings<br>Transfer Settings<br>Transfer Settings<br>Type: Binary<br>fer in background (add to transfer<br>sfer settings                                                                                                    | rult                        | ▼       ◆       ◆         itt - ★       ▲       ↓         ml/       Size       Chan         1/19/       ?       ×          ✓       ✓          Help                                                                                                    | Image: Second second secon                     | Rights           | Owner<br>siucs025 |
| Documents - siucs0250 Local Mark Files Comm Sinces Sincs025@pc00.cs.siu.e My documents Upload  Values() Colores C() Upload  C() Upload  C | ©pc00.cs.siu.e<br>nands Sessio<br>Dedu ♥ №<br>edu ♥ New<br>* ♥ ♥<br>* ★ & ₽<br>ents\<br>Size<br>0 KB                                                                                                    | edu - WinSCP<br>n Options Remote I<br>Session<br>Properties<br>Type<br>Parent directory<br>File folder<br>File folder<br>File folder<br>File folder<br>File folder<br>Transfer<br>Transfer<br>Transfer<br>Transfer                                                                                                    | Help<br>Transfer Settings Defa<br>Transfer Settings Defa<br>Transfer Settings Defa<br>Transfer Settings<br>Transfer Settings<br>Transfer Settings<br>Type: Binary<br>Type: Binary<br>Type: B                                                                                                    | nult                        | Image: Size Chan 1/19/   ?                                                                                                    | Image: Second second secon                     | Rights           | Owner<br>siucs025 |
| Documents - siucs0250 Local Mark Files Comm Sinces Sincs025@pc00.cs.siu.e My documents Upload  Vares Cc\Users\Ocsadmin\Docum Name L. My Data Sources My Data Sources My Shapes Outlook Files Dindex.html                                                                                                    | ©pc00.cs.siu.e<br>nands Sessio<br>Edu ♥ ♥<br>edu ♥ New<br>• ♥ ♥<br>• ★ €<br>Size<br>0 KB                                                                                                    | edu - WinSCP<br>n Options Remote I<br>Session<br>Properties I New<br>Type<br>Parent directory<br>File folder<br>File folder<br>File folder<br>File folder<br>File folder<br>File folder<br>Transfer<br>Transfer<br>Transfer<br>Do not                                                                                                    | Help<br>Transfer Settings Defa<br>Transfer Settings Defa<br>Transfer Settings Defa<br>Changed<br>1/5/2018 10:47:25 AM<br>12/12/2017 8:50:10 AM<br>I2/12/2017 8:50:10 AM<br>I2/12                                                                                                    | nult                        | ▼       ◆       ◆         iit ~       ★       ▲       Pro         ml/       Size       Chan       1/19/         ?       ×       ✓          →       ✓          Help       ✓                                                                                                    | Image: Control of the second second seco                                   | Rights<br>TWXX-X | Owner<br>siucs025 |
| Documents - siucs0250 Local Mark Files Comm<br>Mark Files Comm<br>Sucs025@pc00.cs.siu.e<br>My documents<br>Upload + 2 Edit +<br>C:\Users\0csadmin\Docum<br>Name<br>Sum<br>Custom Office Templ<br>Custom Office Templ<br>My Data Sources<br>My Shapes<br>Outlook Files<br>index.html                                                                                                    | ©pc00.cs.siu.e<br>nands Sessio<br>■ ♥ ♥<br>edu ♥ New<br>• ♥ ♥ ↓<br>• ★ ♥ ♥<br>• Size<br>0 KB                                                                                                    | edu - WinSCP<br>n Options Remote I<br>Session<br>Properties I New<br>Type<br>Parent directory<br>File folder<br>File folder<br>File folder<br>File folder<br>File folder<br>Transfer<br>Transfer<br>I Transfer<br>Do not                                                                                                    | Help<br>Transfer Settings Defa<br>Transfer Settings Defa<br>Transfer Settings Defa<br>Transfer Settings Defa<br>Changed<br>1/5/2018 10:47:25 AM<br>12/12/2017 8:50:10 AM<br>2/044<br>12/12/2017 8:50:10 AM<br>2/044<br>12/12/2017 8:50:10 AM<br>2/044<br>12/12/2017 8:50:10 AM<br>2/044<br>12/12/2017 8:50:10 AM<br>2/044<br>2/044<br>2/04<br>2/044<br>2/044 | iult                        | Image: Size change     Size change     1/19/     ?                                                                                                    | i                                                                                                    | Rights<br>TWXX-X | Owner<br>siucs025 |
| Documents - siucs0250 Local Mark Files Comm Sinces Since025@pc00.cs.siu.e My documents My documents Upload  C:\Users\0csadmin\Docum Name  Custom Office Templ My Data Sources My Shapes Outlook Files Dutlook Files Dindex.html                                                                                                    | ©pc00.cs.siu.e<br>nands Sessio<br>Sedu ♥ ♥<br>♥ ♥<br>♥ ♥<br>♥ ♥<br>ents\<br>Size<br>0 KB                                                                                                    | edu - WinSCP<br>n Options Remote I<br>Session<br>Properties<br>Properties | Help<br>Transfer Settings Defa<br>Transfer Settings Defa<br>Transfer Settings Defa<br>Transfer Settings Defa<br>Transfer Settings<br>Transfer Interference<br>Settings<br>Type: Binary<br>fer in background (add to transfer<br>Sfer settings                                                                                                    | Iult                        | Image: Size chan     Size chan     1/19/     ?                                                                                                    | Image: Control of the system         Image: Control of the system         ged         2018 3:16:43 PM                                                                                                    | Find Files       | Owmer<br>siucs025 |
| Documents - siucs0250 Local Mark Files Comm Sinces Since025@pc00.cs.siu.e My documents My documents Upload  C:\Users\Ucsadmin\Docum Name Lu Custom Office Templ My Data Sources My Shapes Outlook Files Dutlook Files Dindex.html                                                                                                    | ©pc00.cs.siu.e<br>nands Sessio<br>Sedu ♥ №<br>♥<br>♥ ♥ ♥<br>ents\<br>Size<br>0 KB                                                                                                    | edu - WinSCP<br>n Options Remote I<br>Session<br>Properties<br>Properties | Help<br>Transfer Settings Defa<br>Transfer Settings Defa<br>Transfer Settings Defa<br>Transfer Settings Defa<br>Transfer Settings<br>Transfer International International Internation International International International                                                                                                    | Iult                        | Image: Size Chan 1/19/   ?                                                                                                    | Image: Control of the system         Image: Control of the system         ged         2018 3:16:43 PM                                                                                                    | Rights           | Owner<br>siucs025 |
| Documents - siucs0250 Local Mark Files Comm Sinces Since025@pc00.cs.siu.e My documents My documents Upload  C:\Users\0csadmin\Docum Name Lu Custom Office Templ My Data Sources My Shapes Outlook Files Findex.html                                                                                                    | © pc00.cs.siu.e<br>nands Sessio<br>edu ♥ Nev<br>edu ♥ Nev<br>* ♥ ♥<br>* ★ &<br>Size<br>0 KB                                                                                                    | edu - WinSCP<br>n Options Remote I<br>Session<br>Properties<br>Properties | Help<br>Transfer Settings Defa<br>Transfer Settings Defa<br>Transfer Settings Defa<br>Transfer Settings<br>Transfer Settings<br>Transfer Settings<br>Transfer in background (add to transfer<br>Settings<br>type: Binary<br>fer in background (add to transfer<br>Settings                                                                                                    | Iult                        | Image: State of the state of the state of the | Image: Control of the second second seco                                   | Rights           | Owner<br>siucs025 |
| Documents - siucs0250 Local Mark Files Comm Sinces Synchronize Sincs025@pc00.cs.siu.e My documents My documents Upload  C:\Users\0csadmin\Docum Name  Custom Office Templ Custom Office Templ My Shapes Outlook Files Findex.html                                                                                                    | ©pc00.cs.siu.e<br>nands Sessio<br>edu ♥ Nev<br>edu ♥ Nev<br>* ♥ ♥<br>* ★<br>Size<br>0 KB                                                                                                    | edu - WinSCP<br>n Options Remote I<br>Session<br>Properties<br>Properties | Help<br>Transfer Settings Defa<br>Transfer Settings Defa<br>Transfer Settings Defa<br>Transfer Settings<br>Changed<br>1/5/2018 10:47:25 AM<br>12/12/2017 8:50:10 AM<br>12/12/2017 8:50:10 AM<br>aload file 'index.html' to remote di<br>tome/succ025/public_html/*.*<br>settings<br>type: Binary<br>fer in background (add to transfe<br>sfer settings v<br>t show this dialog box again                                                                                                    | Iult                        | Image: Size Chan 1/19/   ?                                                                                                    | Image: Control of the second second seco                                   | Rights<br>TWXX-X | Owner<br>siucs025 |
| Documents - siucs0250<br>Local Mark Files Comm<br>Sucs025@pc00.cs.siu.e<br>My documents<br>JUpload - 2 Edit -<br>C:\Users\0csadmin\Docum<br>Name<br><br>Custom Office Templ<br>Outlook Files<br>index.html<br>0 B of 0 B in 1 of 5                                                                                                    | ©pc00.cs.siu.e<br>nands Sessio<br>edu ♥ Nev<br>♥ ♥ ♥ ↓<br>♥ ♥ ↓<br>ents\<br>Size<br>0 KB                                                                                                    | edu - WinSCP<br>n Options Remote I<br>© Session<br>Properties<br>Properties<br>Type<br>Parent directory<br>File folder<br>File folder<br>HTML Do<br>Transfer<br>Transfer<br>Transfer<br>Do not                                                                                                    | Help<br>Transfer Settings Defa<br>Transfer Settings Defa<br>Transfer Settings Defa<br>Transfer Settings Defa<br>Changed<br>1/5/2018 10:47:25 AM<br>12/12/2017 8:50:10 AM<br>constant of the settings<br>type: Binary<br>fer in background (add to transfer<br>sfer settings<br>t show this dialog box again                                                                                                    | Iult                        | Image: Size Chan 1/19/   ?                                                                                                    | Image: Second state of the second state of the second                                    | Find Files       | Owner<br>siucs025 |
| Documents - siucs0250<br>Local Mark Files Comm<br>Sucs025@pc00.cs.siu.e<br>My documents<br>Upload - 2 Edit -<br>C:\Users\0csadmin\Docum<br>Name<br><br>Custom Office Templ<br>Dy Data Sources<br>My Shapes<br>Outlook Files<br>index.html<br>0 B of 0 B in 1 of 5                                                                                                    | ©pc00.cs.siu.e<br>nands Sessio<br>□ ♥ ♥<br>edu ♥ Nev<br>• ♥ ♥ ↓<br>• ★ ♪<br>Size<br>0 KB                                                                                                    | edu - WinSCP<br>n Options Remote I<br>Session<br>Properties<br>Properties | Help<br>Transfer Settings Defa<br>Transfer Settings Defa<br>Transfer Settings Defa<br>Transfer Settings Defa<br>Changed<br>1/5/2018 10:47:25 AM<br>12/12/2017 8:50:10 AM<br>come/succ025/public_html/*.*<br>settings<br>type: Binary<br>fer in background (add to transfer<br>sfer settings •<br>t show this dialog box again                                                                                                    | Iult                        | ▼       ◆         itt - ★       ▲         ml/       Size         Chan       1/19/         ?       ×          ✓         Help                                                                                                    | ged<br>2018 3:16:43 PM                                                                                                    | Find Files       | Owner<br>siucs025 |

Click Ok

| Local Mark Files Commands Session Options Remote Help         Image: Synchronic Image: Synchronic                             | 🌆 Documents - siucs025@                                                                                   | Dpc00.cs.siu. | edu - WinSCP                                                                                  |                                                                                                    |          |                                                    |        |                                              | _                   |          | × |
|----------------------------------------------------------------------------------------------------|----------------------------------------------------------------------------------------------------|---------------|-----------------------------------------------------------------------------------------------|----------------------------------------------------------------------------------------------------|----------|----------------------------------------------------|--------|----------------------------------------------|---------------------|----------|---|
| Image: Synchronize Image: Synchronize   Image: Synchronize Image: Synchronize   Image: Synchronize <                                                                                                    | Local Mark Files Comm                                                                                     | nands Sessio  | n Options Remote                                                                              | Help                                                                                                    |          |                                                    |        |                                              |                     |          |   |
| <pre>siucs025@pc00.cs.siucedu</pre>                                                                                                    | 🖶 🔁 📚 Synchronize                                                                                         | <b>N</b> 🖗 🖪  | 🛯 🛞 🎒 Queue -                                                                                 | Transfer Settings Def                                                                                                    | ault     | • <i>🚳</i> •                                       |        |                                              |                     |          |   |
| W ydocuments Image: Size   W ydocuments Image: Size   Image: Size Type   CAUserd Wicksdamin Ubocuments   Mame   Size   Image: Size   My shapes   File folder   12/12/2017   File folder   12/12/2017   11/19/2018   32.0:07 PM   Mert Hindling Michaele Michaele Mich                                                                                                    | 📮 siucs025@pc00.cs.siu.e                                                                                  | du 💣 Nev      | v Session                                                                                     |                                                                                                    |          |                                                    |        |                                              |                     |          |   |
| Image: Size Dyperties Properties Properties Pr | My documents                                                                                              | - 🔗 🔽 🛛       | 🔶 - 🔶 - 🔂 🔽                                                                                   | 1 2 %                                                                                                    |          | public_html •                                      | 9 🔽 🔶  | - E 🗖 🏠 🎜                                    | <b>G</b> Find Files | P        |   |
| Citysers/locsadmin/Documents/         //omer/siuce025/public_html/           Name         Size         Type         Changed         //omer/siuce025/public_html/           L         Parent directory         1/5/2018 10:4725 AM         Name         Size         Changed         Rights         Owner           L         Parent directory         1/5/2017 11:319 PM         12/12/2017 11:319 PM         OKB         1/19/2018 32:0:07 PM         Rights         Owner           My Shapes         File folder         6/14/2016 84:0:31 AM         Parent directory         1/19/2018 32:0:07 PM         Ner-r-r-         siuce025           Outlook Files         File folder         12/12/2017 11:319 PM         Processe         File folder         12/12/2017 11:319 PM           Outlook Files         File folder         12/12/2017 11:319 PM         Processe         File folder         12/12/2017 11:319 PM           Diddex.html         O KB         HTML Document         1/19/2018 32:0:07 PM         OK         Index.html         O KB         Index.html         O KB           O B of 0 B in 0 of 5         A index         A index         B of 0 B in 0 of 1         Other         D index.html         O KB         Changed                                                                                                    | Upload • 📝 Edit • 🗙 🏑 🕞 Properties 🚔 New • 🕂 🖃 🕅                                                          |               |                                                                                               |                                                                                                    |          | Download - 📝 Edit - 🗶 🚜 🕞 Properties 🎒 New - 🗐 🗖 🗸 |        |                                              |                     |          |   |
| Name     Size     Type     Changed       0: -     -     -     -     -     -       0: Custom Office Templ     File folder     1/1/2/2018 104/7.25 AM     -     -       0: My Data Sources     File folder     1/1/2/2017 1:13:19 PM     -     0 KB     1/19/2018 3:20:07 PM       Wo Shapes     File folder     1/1/2/2017 1:13:19 PM     -     0 KB     1/19/2018 3:20:07 PM     nwr-r-r-     siucs025       0 KB     File folder     1/1/2/2017 1:13:19 PM     -     -     0 KB     1/19/2018 3:20:07 PM     nwr-r-r-     siucs025       0 KB     File folder     1/1/2/2017 1:13:19 PM     -     -     0 KB     1/19/2018 3:20:07 PM     nwr-r-r-     siucs025       0 KB     HTML Document     1/19/2018 3:20:07 PM     File folder     1/19/2018 3:20:07 PM     0 KB     -     -     -       0 KB     HTML Document     1/19/2018 3:20:07 PM     0 KB     -     -     -     -     -     -     -     -     -     -     -     -     -     -     -     -     -     -     -     -     -     -     -     -     -     -     -     -     -     -     -     -     -     -     -     -     -     <                                                                                                    | C:\Users\0csadmin\Docume                                                                                  | ents\         |                                                                                               |                                                                                                    |          | /home/siucs025/public_                             | .html/ |                                              |                     |          |   |
| Beilder       Parent directory       11/2/2018       10/4725 XM       11/19/2018       11/19/2018       11/19/2018       11/19/2018       11/19/2018       11/19/2018       11/19/2018       11/19/2018       11/19/2018       11/19/2018       11/19/2018       11/19/2018       11/19/2018       11/19/2018       11/19/2018       11/19/2018       11/19/2018       11/19/2018       11/19/2018       11/19/2018       11/19/2018       11/19/2018       11/19/2018       11/19/2018       11/19/2018       11/19/2018       11/19/2018       11/19/2018       11/19/2018       11/19/2018       11/19/2018       11/19/2018       11/19/2018       11/19/2018       11/19/2018       11/19/2018       11/19/2018       11/19/2018       11/19/2018       11/19/2018       11/19/2018       11/19/2018       11/19/2018       11/19/2018       11/19/2018       11/19/2018       11/19/2018       11/19/2018       11/19/2018       11/19/2018       11/19/2018       11/19/2018       11/19/2018       11/19/2018       11/19/2018       11/19/2018       11/19/2018       11/19/2018       11/19/2018       11/19/2018       11/19/2018       11/19/2018       11/19/2018       11/19/2018       11/19/2018       11/19/2018       11/19/2018       11/19/2018       11/19/2018       11/19/2018       11/19/2018       11/19/2018       11/19/2018       11/19/2018<                                                                                                    | Name                                                                                                    | Size          | Туре                                                                                          | Changed                                                                                                    |          | Name                                               | Size   | Changed                                      | Rights              | Owner    |   |
| 0 B of 0 B in 0 of 5 4 hidden 0 B of 0 B in 0 of 1                                                                                                    | Lustom Office Templ<br>Ustom Office Templ<br>My Data Sources<br>My Shapes<br>Outlook Files<br>findex.html | 0 KB          | Parent directory<br>File folder<br>File folder<br>File folder<br>File folder<br>HTML Document | 1/5/2018 10:47:25 AM<br>12/12/2017 8:50:10 AM<br>12/12/2017 1:13:19 PM<br>6/14/2016 8:40:31 AM<br>12/12/2017 1:13:19 PM<br>1/19/2018 3:20:07 PM |          | <u>∎</u><br>index.html                             | 0 KB   | 1/19/2018 3:16:43 PM<br>1/19/2018 3:20:07 PM | ΓW/C-XX<br>ΓW-ΓΓ-   | siucs025 | 5 |
|                                                                                                    | 0 B of 0 B in 0 of 5                                                                                      |               |                                                                                               |                                                                                                    | 1 hidden | 0 B of 0 B in 0 of 1                               |        |                                              |                     |          |   |

Confirm the file has been uploaded by visiting the web url:

http://www2.cs.siu.edu/~your\_user\_id/index.html